# **ORIENTAÇÕES INICIAIS:**

- LEIA ATENTAMENTE TODO O ARQUIVO DE INSTRUÇÕES, do início até o final;
- 2. Não se esqueça de CARREGAR TODOS OS ARQUIVOS relacionados ao estágio;
- **3. ESCANEIE O ARQUIVO USANDO UM SCANNER** e qualidade de, pelo menos, 1200 dpi, a fim de gerar um arquivo com alta qualidade de imagem;
- A tramitação será feita EXCLUSIVAMENTE POR E-PROTOCOLO, portanto, não receberemos arquivos físicos ou enviados por e-mail ou WhatsApp;
- 5. É DE SUMA IMPORTÂNCIA O PREENCHIMENTO DOS FORMULÁRIOS com os seus dados e os dos documentos do estágio. Atente-se para a existência de um formulário próprio para o contrato/termo e outro para o relatório, ambos devidamente identificados;
- 6. NÃO FAÇA SOLICITAÇÕES REPETIDAS. Isso atrapalha a organização dos documentos. Se um número de protocolo foi emitido, então os documentos foram enviados. Se houver problemas com o seu protocolo, será criada uma pendência e você poderá corrigir o erro.

### PASSO 1: PROCEDIMENTOS PARA CADASTRAR O CONTRATO/RELATÓRIO DE ESTÁGIO PELO E-PROTOCOLO

**1.** Acesse o site <u>www.eprotocolo.pr.gov.br</u>, clicando no link ou escaneando o código QR abaixo. Em seguida, clique em "Ainda não sou cadastrado", conforme indicado pela **setinha vermelha** da imagem abaixo, ou então acesse o formulário de cadastro diretamente pelo link <u>https://cidadao-cs.identidadedigital.pr.gov.br/centralcidadao/publico/pages/usuario/autoCadastro/autoCadastro.jsf</u>:

| eprotocolo               |  |                 |
|--------------------------|--|-----------------|
| OPÇÕES DE LOGIN          |  | <b>E-Protoc</b> |
| Central de Segurança     |  |                 |
| Usar meu nº de celular   |  |                 |
| Certificado Digital      |  |                 |
| Expresso                 |  |                 |
| Entrar com gov.br        |  |                 |
| SANEPAR                  |  |                 |
| E-mail                   |  |                 |
| inda não sou cadastrado  |  |                 |
| ecuperar / Alterar Senha |  |                 |

**1.1** Prossiga com o cadastro. Você precisará dos seguintes dados/documentos:

- Nome completo;
- Número do CPF;
- Número de telefone celular (para envio de mensagem SMS de confirmação);
- Endereço de E-mail válido (para envio de mensagem de confirmação).

**2.** Concluído o cadastro, você deve acessar o E-Protocolo clicando no primeiro botão, indicado pela **setinha vermelha** na imagem abaixo:

| eprotocolo                       |
|----------------------------------|
| OPÇÕES DE LOGIN                  |
| Usar meu nº de celular           |
| Certificado Digital              |
| Expresso                         |
| Entrar com gov.br                |
| sanepar                          |
| E-mail                           |
|                                  |
| Ainda não sou cadastrado         |
| <u>Recuperar / Alterar Senha</u> |
| Central de Segurança             |

**2.1** Em seguida, crie um novo protocolo: na aba superior (logo abaixo do logo do E-Protocolo), vá em "**Protocolo Geral** > **Protocolar Solicitação**" Clique nessa última opção:

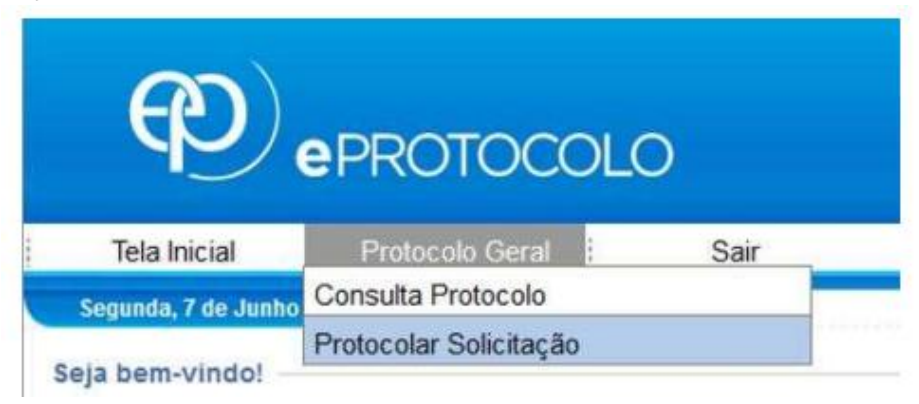

2.2 Agora, faça o cadastro de um protocolo com os seguintes dados:

**OBSERVAÇÃO**: O asterisco (\*) indica campos de preenchimento obrigatório.

#### No campo Dados do Requerente:

Nesse campo, não é necessária nenhuma alteração.

#### No campo **Dados de Cadastro**:

\*País:

BRASIL

\*Estado: \*Cidade: PR APUCARANA

\*Processo abrangido por prioridade? Não

| No campo <b>Solicitação</b> :     |                                                                                                    |
|-----------------------------------|----------------------------------------------------------------------------------------------------|
| *Sigiloso:                        | Não                                                                                                    |
| Justificativa Sigilo:             | (Deixar em branco.)                                                                                         |
| Órgão/Entidade de Destino:        | UNESPAR - UNIVERSIDADE ESTUADAL DO<br>PARANÁ                                                                |
| *Descreva aqui a sua solicitação: | (Este campo é importantíssimo e compõe, por assim dizer, a capa da sua solicitação. Seguem as explicações:) |

# $\rightarrow$ PARA CONTRATO DE ESTÁGIO:

Digite "ASSINATURA - UNESPAR/APC/CSEC - CONTRATO DE ESTÁGIO - SEU NOME COMPLETO", tudo em caixa alta). Por exemplo:

ASSINATURA - UNESPAR/APC/CSEC - CONTRATO DE ESTÁGIO - JOSÉ DA SILVA

# → PARA RELATÓRIO DE ESTÁGIO:

Digite "ASSINATURA - UNESPAR/APC/CSEC - RELATÓRIO DE ESTÁGIO - SEU NOME COMPLETO", tudo em caixa alta). Por exemplo:

ASSINATURA - UNESPAR/APC/CSEC - RELATÓRIO DE ESTÁGIO - JOSÉ DA SILVA

ATENÇÃO! Preencha a solicitação com bastante cuidado, pois o preenchimento incorreto inviabiliza o encaminhamento do protocolo para a seção de estágios (UNESPAR/APC/CSEC). Na dúvida, copie e cole o detalhamento contido na caixas de texto acima, não esquecendo de substituir o nome do exemplo pelo seu nome completo, sem abreviaturas.

#### No campo Interessados:

\*Tipo Identificação: \*Nº da Identificação: \*Nome Interessado:

CPF (Digite o seu CPF) (Digite o seu nome completo, sem abreviações)

Feito isso, clique no botão "Incluir Interessado".

#### No campo Arquivos:

Clique no botão "Escolher arquivos", para anexar o contrato ou o relatório de estágio.

# $\rightarrow$ PARA CONTRATO DE ESTÁGIO:

Nomeie-o arquivo como "**CONTRATO - Nome Completo**": no lugar de "Nome Completo" você deve inserir o seu nome completo. Atente-se para o uso e a alternância de caixa alta (**ABCD**) e caixa baixa (**abcde**).

# → PARA RELATÓRIO DE ESTÁGIO:

Nomeie-o arquivo como "**RELATÓRIO - Nome Completo**": no lugar de "Nome Completo" você deve inserir o seu nome completo. Atente-se para o uso e a alternância de caixa alta (**ABCD**) e caixa baixa (**abcde**).

#### Antes de enviar o arquivo, verifique atentamente o documento:

- Ele está assinado por você em todos os campos exigidos?
- Ele está assinado pela concedente do estágio em todos os campos exigidos?
- Todas as páginas do documento estão legíveis?

Agora, carregue o seu arquivo do contrato ou do relatório de estágio escaneado com **alta qualidade** (preferencialmente, com **1200 dpi**), em um **único arquivo** e em **formato PDF**.

Em seguida, assine digitalmente o documento clicando no ícone da caneta azul.

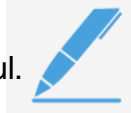

**2.3** Quando estiver tudo feito, clique no botão "**Concluir Solicitação**", localizado na parte inferior da página. Assim que você clicar nele, surge uma página com os dados do seu protocolo. Registre esses dados para consultar o protocolo posteriorrmente.

COPIE O NÚMERO DO PROTOCOLO PARA CONSULTAR O ANDAMENTO DOS TRÂMITES E BAIXAR O ARQUIVO DEPOIS DE COLHIDAS TODAS AS ASSINATURAS.

O número do protocolo tem o seguinte formato:

12.345.678-9

**2.4** Você pode consultar o andamento dos trâmites do protocolo ao clicar em "**Protocolo Geral > Consulta Protocolo**":

|                                     |                                    | 0     |
|-------------------------------------|------------------------------------|-------|
|                                     |                                    | 10.01 |
|                                     |                                    |       |
|                                     |                                    |       |
| Tela Inicial                        | Protocolo Geral                    | Sair  |
| Tela Inicial<br>Segunda, 7 de Junho | Protocolo Geral Consulta Protocolo | Sair  |

### PASSO 2A: PROCEDIMENTOS PARA ENVIAR OS DADOS DO CONTRATO DE ESTÁGIO

Para agilizar a consulta aos dados principais do **CONTRATO DE ESTÁGIO**, solicitamos que os mesmos sejam enviados pelo formulário disponível em:

### https://forms.office.com/r/kty8dLa5Qv

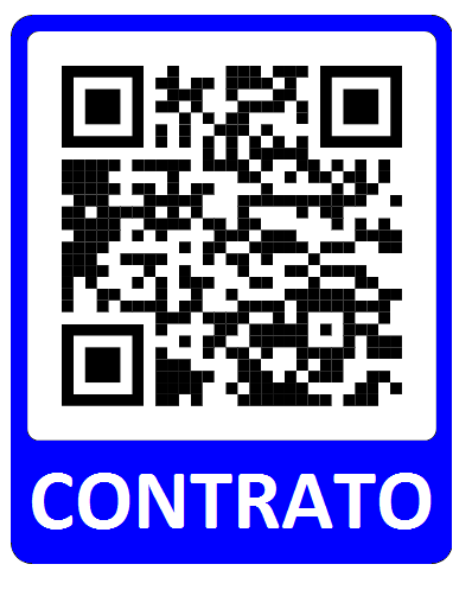

### PASSO 2B: PROCEDIMENTOS PARA ENVIAR OS DADOS DO RELATÓRIO DE ESTÁGIO

Para agilizar a consulta aos dados principais do **RELATÓRIO DE ESTÁGIO**, solicitamos que os mesmos sejam enviados pelo formulário disponível em:

### https://forms.office.com/r/VzH4qAJMN2

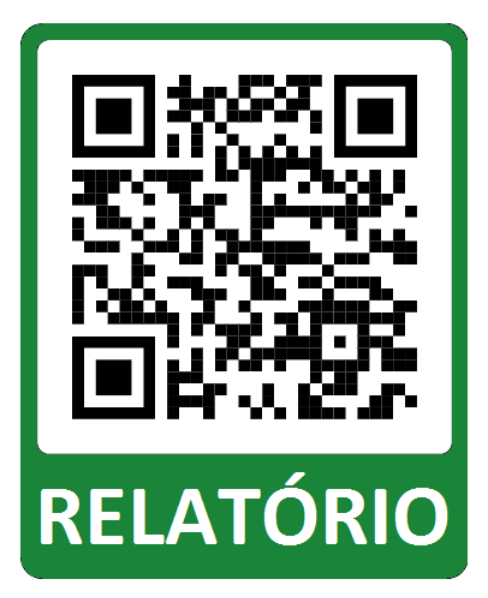

### PASSO 3: PROCEDIMENTOS PARA BAIXAR OS ARQUIVOS DE CONTRATO/RELATÓRIO DE ESTÁGIO ASSINADOS

Depois que todas as assinaturas tiverem sido colhidas, o arquivo será enviado para o e-mail fornecido no formulário do passo 2A/2B (por esse motivo, é importante que o formulário de contrato/relatório seja devidamente preenchido). Além disso, ele também pode ser acessado pelo E-Protocolo ao clicar em "**Protocolo Geral** > **Consulta Protocolo**" e baixado para o seu dispositivo.

Adicionalmente, quando todos os arquivos estiverem assinados, será criada uma pendência para que se dê ciência. Então, é possível baixar os arquivos.

Assim que tiver baixado o arquivo, você pode imprimi-lo ou enviá-lo para o responsável pelo estágio da parte da concedente, conforme a preferência deste.

### As tramitações do protocolo são comunicadas via e-mail.

### ! O prazo total para o trâmite é de 10 (dez) dias úteis.

Em caso de dúvidas, envie um e-mail para <u>estagio.apucarana@unespar.edu.br</u> ou uma mensagem de WhatsApp para **(43)3420-5700**.